I have two fedora servers; my router's port 80 is pointed to my prinary server, but I would also use server 2 to offer wordpress pages. How can I setit up for that?

ChatGPT said:

You can use **reverse proxying** with Apache (since you're using Let's Encrypt with Apache) to forward requests to your second Fedora server when necessary. Here's how:

### Steps to Set Up Reverse Proxy on Your Primary Server

#### 1. Enable Necessary Modules

On your primary Fedora server, make sure the required Apache modules are enabled:

bash CopyEdit sudo dnf install -y httpd mod\_proxy mod\_proxy\_http mod\_ssl

### 2. Configure Virtual Host for Reverse Proxy

Modify your Apache virtual host configuration on the primary server. If you already have a virtual host for your main site, you can add a new block for WordPress.

Edit (or create) a new configuration file for the WordPress site:

bash CopyEdit sudo nano /etc/httpd/conf.d/wordpress-proxy.conf

Add the following content:

csharp CopyEdit <VirtualHost \*:80> ServerName wordpress.example.com ProxyPreserveHost On ProxyPass / http://server2.lan/ ProxyPassReverse / http://server2.lan/

# Allow WebSockets if needed RewriteEngine on RewriteCond %{HTTP:Upgrade} ^WebSocket\$ [NC] RewriteRule .\* ws://server2.lan%{REQUEST\_URI} [P]

# Optional: Redirect non-HTTPS traffic # RewriteCond %{HTTPS} !=on # RewriteRule ^ https://%{SERVER\_NAME}%{REQUEST\_URI} [L,R=301] </VirtualHost>

- Replace wordpress.example.com with your actual domain.
- Replace server2.lan with the internal IP or hostname of your second Fedora server.

### 3. Enable & Restart Apache

Run the following to apply changes:

bash CopyEdit sudo systemctl restart httpd

### 4. Set Up Let's Encrypt for SSL

If your WordPress site should be served over HTTPS, get a certificate with:

bash CopyEdit sudo certbot --apache -d wordpress.example.com

#### 5. Ensure Server 2 is Configured Correctly

- On the second Fedora server, make sure Apache or Nginx is set up to serve WordPress properly.
- Ensure httpd or nginx is listening on server2.lan or the internal IP.

### 6. Adjust Firewall Settings (if needed)

If your Fedora firewall is enabled, allow HTTP and HTTPS:

bash CopyEdit sudo firewall-cmd --permanent --add-service=http sudo firewall-cmd --permanent --add-service=https sudo firewall-cmd --reload

### **Optional: Use Subdirectory Instead of a Subdomain**

If you want WordPress to be accessible at example.com/blog instead of wordpress.example.com, modify the ProxyPass and ProxyPassReverse directives:

bash CopyEdit ProxyPass /blog http://server2.lan/ ProxyPassReverse /blog http://server2.lan/

Let me know if you need adjustments! ?

40

You said:

Yes, how does that adjustment work?

ChatGPT said:

If you want your WordPress site to be accessible at **example.com/blog** instead of a separate

subdomain like wordpress.example.com, you need to modify the **reverse proxy configuration** on your primary Fedora server. Here's how it works:

## 1. Update Apache Configuration on Primary Server

Edit (or create) your Apache config file:

bash CopyEdit sudo nano /etc/httpd/conf.d/wordpress-proxy.conf

Replace its contents with:

bash CopyEdit <VirtualHost \*:80> ServerName example.com

ProxyPreserveHost On

# Reverse proxy WordPress site under /blog ProxyPass /blog http://server2.lan/ ProxyPassReverse /blog http://server2.lan/

# Allow WebSockets if needed RewriteEngine on RewriteCond %{HTTP:Upgrade} ^WebSocket\$ [NC] RewriteRule .\* ws://server2.lan%{REQUEST\_URI} [P]

# Redirect non-HTTPS traffic (optional)
# RewriteCond %{HTTPS} !=on
# RewriteRule ^ https://%{SERVER\_NAME}%{REQUEST\_URI} [L,R=301]
</VirtualHost>

- Replace server2.lan with your WordPress server's internal IP or hostname.
- This routes all traffic under example.com/blog to your second server.

## 2. Configure WordPress on Server 2

Since WordPress expects to run from /, you need to update its **site URL** to match the proxy path /blog:

### A. Update WordPress URL

Go to WordPress Admin Dashboard  $\rightarrow$  Settings  $\rightarrow$  General, then update:

- WordPress Address (URL): http://example.com/blog
- Site Address (URL): http://example.com/blog

If you can't access the admin panel, manually update these in the database:

bash CopyEdit mysql -u root -p

Then, run:

```
sql
CopyEdit
USE wordpress;
UPDATE wp_options SET option_value='http://example.com/blog' WHERE option_name IN ('siteurl', 'home');
```

## B. Modify .htaccess on WordPress Server

Edit the .htaccess file on your second server (server2.lan):

bash CopyEdit sudo nano /var/www/html/.htaccess

Replace its contents with:

perl CopyEdit <IfModule mod\_rewrite.c> RewriteEngine On RewriteBase /blog/ RewriteRule ^index\.php\$ - [L] RewriteCond %{REQUEST\_FILENAME} !-f RewriteCond %{REQUEST\_FILENAME} !-d RewriteRule . /blog/index.php [L]

## 3. Restart Apache on Both Servers

After making these changes, restart Apache on both servers:

bash CopyEdit sudo systemctl restart httpd

# 4. Apply SSL (if using HTTPS)

If your main site is HTTPS, make sure WordPress also works over HTTPS. Run:

bash CopyEdit sudo certbot --apache -d example.com

## Now, WordPress is available at example.com/blog.

Let me know if you need any tweaks! ?

4o

You said:

is certbot generic linux or a LetsEncript product?

ChatGPT said:

Certbot is an **open-source tool** developed by the **Electronic Frontier Foundation (EFF)**, but it is designed specifically to work with **Let's Encrypt**, which is a **free Certificate Authority (CA)**.

So, while Certbot itself is not a Let's Encrypt product, it is **one of the most widely used clients for obtaining and renewing Let's Encrypt SSL certificates** on Linux and other operating systems. It can also work with other ACME-compatible certificate authorities, but by default, it is designed to interact with Let's Encrypt.

Would you like to explore alternative ACME clients, or are you good with Certbot?